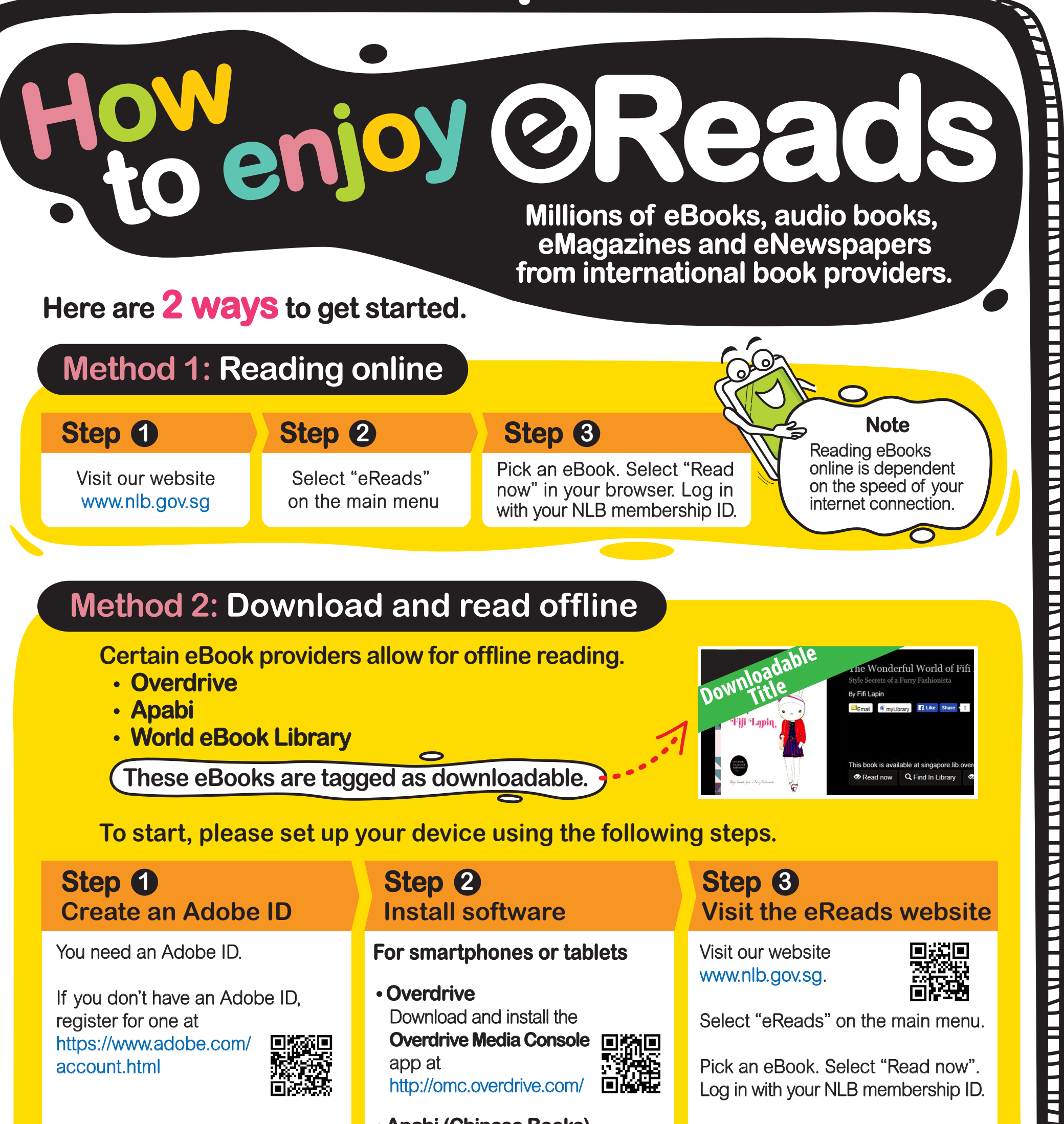

## Note:

Please remember your Adobe ID and password. You'll need to use it

 Apabi (Chinese Books) Download and install the Apabi Reader at

After you've downloaded the eBook, you'll be asked

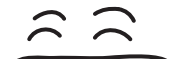

to save it in your

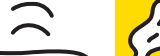

whenever you download eBooks on a new device.

http://eresources.nlb.gov. sg/HowDoApabi.aspx

Exit your app and open your internet browser.

preferred reading app on your device.

> Now, enjoy your eBook for 21 days!

**National Library Board** NLB Singapore